## วิธีการตั้งค่า ZTE ZXHN H8102E โหมด AP ในการเชื่อมต่ออินเทอร์เน็ต

รูปแบบการเชื่อมต่อ

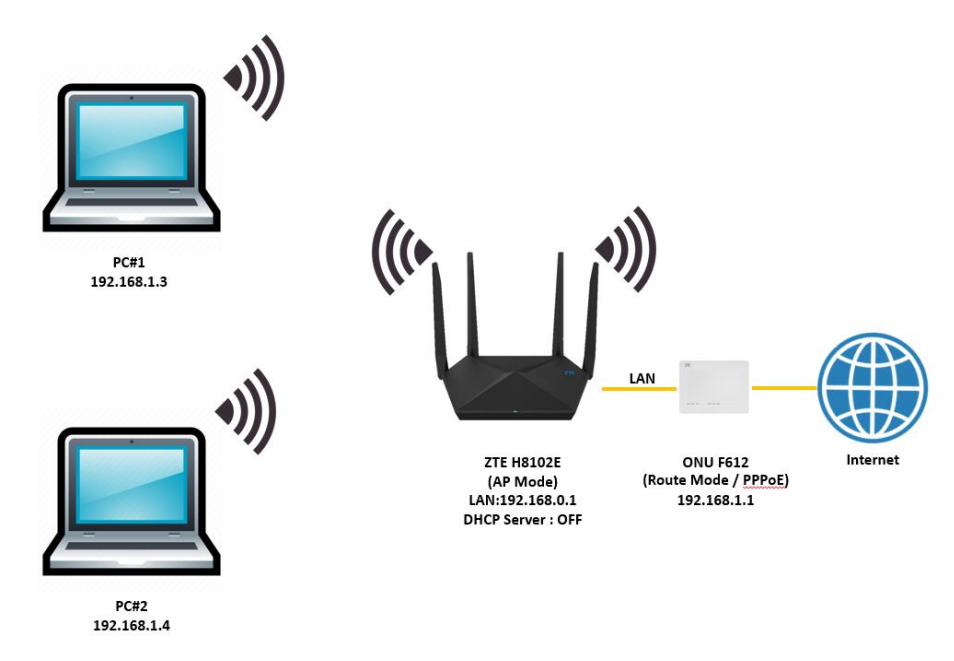

1. เปิด Browser เช่น Microsoft Edge หรือ Google Chrome พิมพ์ 192.168.1.1 ช่อง address แล้วกด ปุ่ม Enter จะขึ้นหน้าล็อคอินดังภาพ ให้กรอกค่า Username เป็น **admin** และ Password เป็น **tot** และ Captcha ตามรูปที่ปรากฏ แล้วคลิก **Login** 

| ZTE<br>Date: MAR 2021<br>Rated Input: 12V<br>User name: admin<br>Password: tot<br>MAC: A8-02-DB-D5<br>D-SN:ZTEEH88M34<br>WLAN SSID1(2.4G):<br>WLAN Security: 95s<br>WLAN SSID5(5G): N<br>WLAN Security: 95s | Home Gateway<br>ZXHN H8102E<br>-29-28<br> | EN: EHB8M3802741<br>EN: EHB8M3802741<br>CCC<br>Made in China<br>Mode in China<br>CCC<br>CERTIFIED<br>ZTE CORPORATION |  |  |  |  |
|----------------------------------------------------------------------------------------------------|-------------------------------------------|----------------------------------------------------------------------------------------------------|--|--|--|--|
| Welcome to H8102E. Please login.                                                                                                    |                                           |                                                                                                    |  |  |  |  |
| Username                                                                                                    | admin                                     |                                                                                                    |  |  |  |  |
| Password                                                                                                    |                                           |                                                                                                    |  |  |  |  |
| Validate Code                                                                                                    | YJ8YFR                                    | NTYBUY                                                                                                    |  |  |  |  |
|                                                                                                    |                                           | Login                                                                                                    |  |  |  |  |

2. Login เข้ามาที่หน้า Home ให้คลิกที่เมนู WAN Setting หลังจากนั้นให้ลบ Ethernet Connection > TOT ออก

| Current           | Time: 2021-06-29T15:11                                                             |                   | admin Logout           |  |  |
|-------------------|------------------------------------------------------------------------------------|-------------------|------------------------|--|--|
| Home              | Internet                                                                           | Local Network     | Management & Diagnosis |  |  |
| WAN Setting       | Eirewall                                                                           |                   |                        |  |  |
| Device List       | WLAN Device List                                                                   |                   | WLAN Setting           |  |  |
| WLAN Devices      | Name MAC Add                                                                       | ress IPv4 Address | IPv6 Address           |  |  |
|                   | (com)                                                                              | 192.168.1.2       |                        |  |  |
| LAN Devices       |                                                                                    | 192.168.1.4       |                        |  |  |
|                   | •                                                                                  | 192.168.1.6       |                        |  |  |
| Current           | Time: 2021-06-29T15:13                                                             |                   | admin Logout           |  |  |
| Home              | Internet                                                                           | Local Network     | Management & Diagnosis |  |  |
| Status            | Ethernet                                                                           |                   |                        |  |  |
| WAN               |                                                                                    |                   |                        |  |  |
| QoS               | Page Information                                                                   |                   |                        |  |  |
| Security          | This page provides the function of Ethernet connection parameter(s) configuration. |                   |                        |  |  |
| WAN Access        | Ethernet Connection                                                                |                   |                        |  |  |
| Parental Controls |                                                                                    |                   |                        |  |  |
| DDNS              |                                                                                    |                   |                        |  |  |
| SNTP              | Create New Item                                                                    |                   |                        |  |  |
| Port Binding      |                                                                                    |                   |                        |  |  |
| Multicast         |                                                                                    |                   |                        |  |  |

 หลังจากลบ TOT ออกแล้วให้ทำการคลิก Create New Item ทำการตั้งชื่อ Connection Name : AP เปลี่ยน Link Type จาก PPP เป็น Bridge Connection และทำการคลิก Apply เพื่อบันทึกค่า แล้ว H8102E จะรับไอพีแอดเดรสจาก ONU/ONT แล้วเชื่อมต่ออินเทอร์เน็ต

| Current           | Time: 2021-06-30T10:34                                                                                    |                   |               | admin Logout           |  |  |  |
|-------------------|----------------------------------------------------------------------------------------------------|-------------------|---------------|------------------------|--|--|--|
| Home              | Int                                                                                                    | ernet             | Local Network | Management & Diagnosis |  |  |  |
| Status            | Ethernet                                                                                                  |                   |               |                        |  |  |  |
| WAN               |                                                                                                    |                   |               |                        |  |  |  |
| QoS               | Page Information                                                                                          |                   |               |                        |  |  |  |
| Security          | This page provides the function of Ethernet connection parameter(s) configuration.    Ethernet Connection |                   |               |                        |  |  |  |
| WAN Access        |                                                                                                    |                   |               |                        |  |  |  |
| Parental Controls |                                                                                                    |                   |               |                        |  |  |  |
| DDNS              | New Item     Description                                                                                  |                   |               |                        |  |  |  |
| SNTP              |                                                                                                    |                   |               | Detail                 |  |  |  |
| Port Binding      | Connection Name                                                                                           | AP                |               |                        |  |  |  |
| Multicast         | Туре                                                                                                    | Bridge Connection | ~             |                        |  |  |  |
|                   | VLAN                                                                                                    | 🔾 On 💿 Off        |               |                        |  |  |  |
|                   |                                                                                                    |                   |               | Apply Cancel           |  |  |  |
|                   | E Create New Item                                                                                         |                   |               |                        |  |  |  |